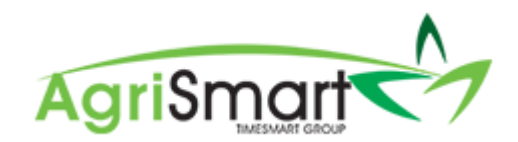

## TIMESHEETS AT A GLANCE

The Employer/Administrator is to keep an eye on the Timesheets at a Glance section on the Dashboard to ensure the times entered are accurate and the correct codes have been used.

Timesheets at a Glance is the go to place for managing timesheet entries and is found in the top section of your Dashboard:

| AgriSmart                     |                                   |                     | Licensed to                | Agrismart for Dairy Farmers |                   |                |              |                   |         |
|-------------------------------|-----------------------------------|---------------------|----------------------------|-----------------------------|-------------------|----------------|--------------|-------------------|---------|
|                               | Dashboard 👻 My Timesheet 👻 I      | lealth and Safety 🔻 | Jobs - Clients - Payments  | ▼ Export ▼ Reports ▼ Payr   | oll 👻 Documents 👻 | Rosters - Task | ks 👻 Setup 👻 | Logout            |         |
| Int                           |                                   |                     |                            | Location: all •             |                   |                |              |                   |         |
| Timesheets at a Glance        |                                   |                     |                            |                             |                   |                |              |                   |         |
| ACC 1st Week ACC Annual Leave | Bereavement Leave Rostered Time O | f 📕 Sick Leave      | Statutory Holiday Observed | Statutory Holiday Worked    | Time in Lieu      | Unpaid Leave   | Show P       | ay Period Confirm | nations |
|                               |                                   |                     |                            |                             |                   |                |              |                   |         |
| Employee                      | <                                 |                     |                            |                             |                   |                |              |                   |         |

The timesheet activity colour codes are shown along the top of the timesheets:

🛛 ACC 1st Week 🗶 ACC 📓 Annual Leave 📕 Bereavement Leave 📄 Rostered Time Off 📑 Sick Leave 📑 Statutory Holiday Observed 📒 Statutory Holiday Worked 📒 Time in Lieu 📲 Unpaid Leave

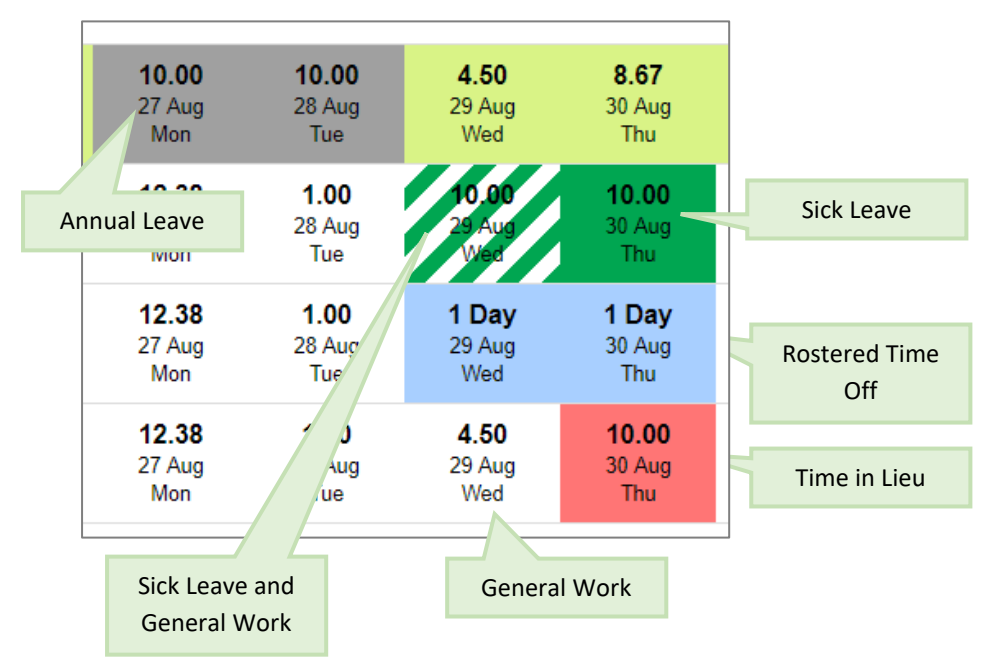

This will help you to identify which codes have been used by your employees.

The icon circled below will open up the Activity Report if clicked:

| AgriSmart                                                        |                   |                     |                   |                   | Licensed to       | Agrismart for Dairy | Farmers            |                    |                   |                    |                            |                    |
|------------------------------------------------------------------|-------------------|---------------------|-------------------|-------------------|-------------------|---------------------|--------------------|--------------------|-------------------|--------------------|----------------------------|--------------------|
|                                                                  | Dashboard 👻       | My Timesheet 👻 Hea  | alth and Safety 👻 | Jobs - Client     | ls 👻 Payments     | - Export - R        | eports 👻 Payro     | oll 👻 Documents    |                   | ks 👻 Setup         | <ul> <li>Logout</li> </ul> |                    |
| Lat                                                              |                   |                     |                   |                   |                   | ocation: all        | · · ·              |                    |                   |                    |                            |                    |
| Timesheets at a Glance                                           |                   |                     |                   |                   |                   |                     |                    |                    |                   |                    |                            |                    |
| ACC 1st Week ACC Annual Leave                                    | Bereavement Leave | Rostered Time Off   | Sick Leave        | Statutory Ho      | liday Observed    | Statutory H         | oliday Worked      | Time in Lieu       | Unpaid Leave      | Show               | Pay Period Confin          | mations            |
| Employee                                                         | ~                 | <                   |                   |                   |                   |                     |                    |                    |                   |                    |                            |                    |
| Hank Ferris (1 Day = 10.00 hours)<br>Farm Manager<br>Walhou Farm | $\bigcirc$        | ¢ 0<br>6 Sep<br>Thu | 0<br>7 Sep<br>Fri | 0<br>8 Sep<br>Sat | 0<br>9 Sep<br>Sun | 0<br>10 Sep<br>Mon  | 0<br>11 Sep<br>Tue | 0<br>12 Sep<br>Wed | 0<br>Today<br>Thu | 0<br>14 Sep<br>Fri | 0<br>15 Sep<br>Sat         | 0<br>16 Sep<br>Sun |

The Activity Report shows a breakdown of the time recorded:

| vity Report                                             |                   |            |          |         |  |  |  |
|---------------------------------------------------------|-------------------|------------|----------|---------|--|--|--|
| r : Abby Salary<br>9 Range : Aug 17 2018 to Aug 30 2018 |                   |            |          |         |  |  |  |
| Date                                                    | Activity          | Start Time | End Time | Hours   |  |  |  |
| Aug 27 2018                                             | Annual Leave      |            |          | 10.0000 |  |  |  |
| Aug 28 2018                                             | Annual Leave      |            |          | 10.0000 |  |  |  |
| Aug 29 2018                                             | General Farm Work | 08:00 AM   | 12:30 PM | 4.5000  |  |  |  |
| Aug 30 2018                                             | General Farm Work | 08:05 AM   | 04:45 PM | 8.6667  |  |  |  |
| Total :                                                 |                   |            |          | 33.1667 |  |  |  |

To view the most recent hours sent for confirmation as confirmed/non-confirmed hours, click the below icon (next to the activity colour codes):

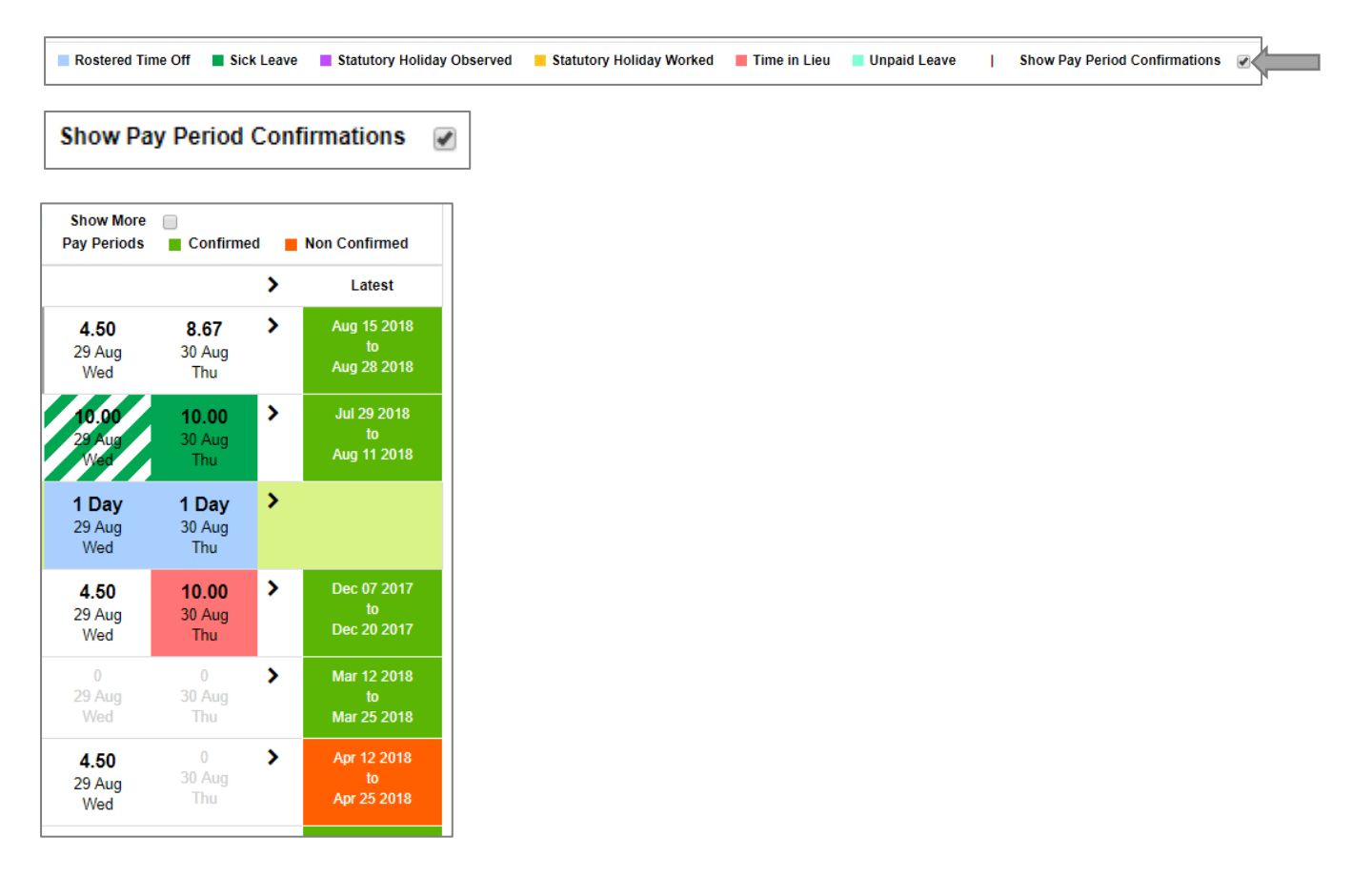

To navigate through past, current and future pay periods, click the arrows, as shown below:

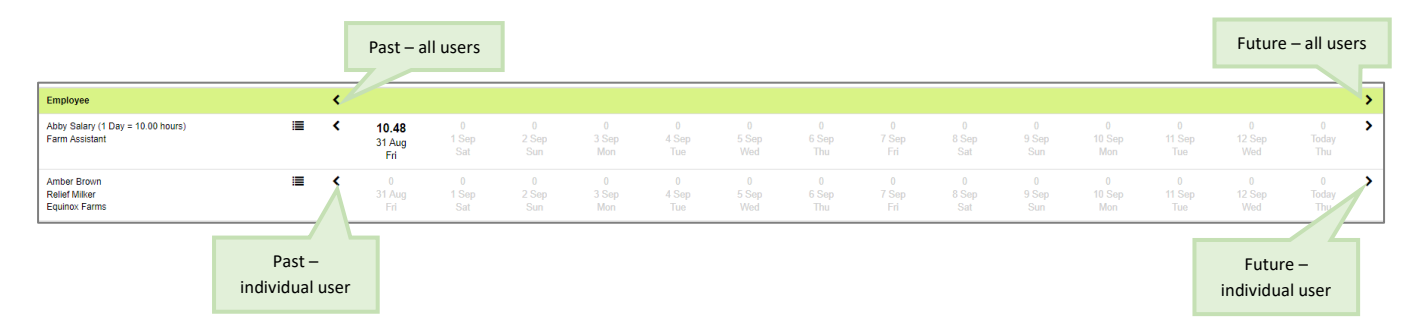